| Hướng dẫn đổi mật khẩu<br>trên Dịch vụ Flexiapp |                   |                                                                                                    |                                         |  |
|-------------------------------------------------|-------------------|----------------------------------------------------------------------------------------------------|-----------------------------------------|--|
| Bước 1                                          | Bước 2            | Bước 3                                                                                                    | Bước 4                                  |  |
| Đăng nhập Flexiapp.<br>Chọn Cài đặt             | Chọn Đổi mật khẩu | Nhập các thông tin<br>trên màn hình                                                                                                    | Hoàn thành<br>giao dịch                 |  |
| 5                                               | < Cài đặt 🍙       | < Đối mật khấu 🏫                                                                                                    |                                         |  |
| Nạp tiền Thể Thể<br>vào thể tín dụng            | Cài đặt vân tay   | Nhập mật khẩu cũ 💿                                                                                                    |                                         |  |
| Cài đặt Smart OTP Tra cứu                       | 🚾 Đổi mật khẩu 🔶  | Nhập mật khẩu mới 💿                                                                                                    | Quý khách đã đối mật khấu thành<br>công |  |
|                                                 |                   | Nhập lại mật khẩu mới 💿                                                                                                    | Đóng                                    |  |
|                                                 |                   | Mật khẩu phải có độ dài tối thiếu 6 ký tự, bao<br>gồm các ký tự chữ và số, có chứa chữ hoa và chữ<br>thường hoặc các ký tự đặc biệt, không có dấu và<br>không trùng với mật khẩu hiện tại. |                                         |  |

## Hướng dẫn đổi mật khẩu trên Dịch vụ Internet Banking

## Bước 1

Đăng nhập IB. Chọn Cài đặt – Đổi mật khẩu

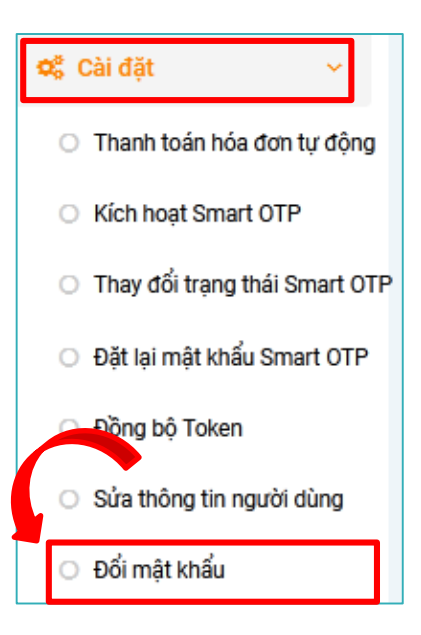

## Bước 2

Nhập các thông tin và xác thực yêu cầu

| Mã truy nhập              | ANHDTL80                |  |  |
|---------------------------|-------------------------|--|--|
| Mật khẩu hiện tại         | •••••                   |  |  |
| Mật khẩu mới              | •••••                   |  |  |
| Xác nhận mật khẩu mới     | •••••                   |  |  |
| Chọn phương thức xác thực | Xác thực bằng Smart OTP |  |  |
|                           |                         |  |  |
|                           | Mã giao dịch : 2044     |  |  |
| Mã OTP                    | 524985                  |  |  |

## Bước 3

Hoàn thành yêu cầu đổi mật khẩu

**i Thông báo** Đổi mật khẩu thành công

Khách hàng đăng nhập lại với mật khẩu mới để sử dụng dịch vụ